# QUICK GUIDE N-COM EASYSET

Installing the program on a PC (Windows Operating Systems) and main operations

| INSTALLING "N-COM EASYSET"                  | .2  |
|---------------------------------------------|-----|
| UPDATING THE N-COM FIRMWARE                 | . 5 |
| CHANGING THE LANGUAGE OF THE VOICE MESSAGES | . 8 |

### INSTALLING "N-COM EASYSET"

With "N-Com Easyset" you can configure your N-Com system by setting a few audio parameters as you like, presetting your favourite radio station, updating the firmware, etc.

To install the program, proceed as follows:

Download the "N-Com Easyset" version suited to your operating system from the website <u>www.n-com.it</u>, then proceed to install the program by clicking on the .exe file.
 N.B.: in case the screen shown below is displayed, press the RUN key.

|        | Apri file - Avviso di sicurezza                                                                                                    |  |  |  |  |  |
|--------|----------------------------------------------------------------------------------------------------|--|--|--|--|--|
| Imposs | Impossibile verificare chi ha creato questo file. Eseguirlo?                                                                                                    |  |  |  |  |  |
|        | Nome:a 20170710\N-Com Easyset-v1.0b9-setup_x64.exe<br>Tipo: Applicazione<br>Da: \\lan.nolan.it\nolan\reparti\ncom\N-Com\Progetti<br>Esegui Annulla                                                                     |  |  |  |  |  |
| 8      | Il file si trova all'esterno della rete locale. I file di provenienza<br>sconosciuta possono danneggiare il PC. Eseguire il file<br>solamente se si ritiene attendibile la sua provenienza.<br>Informazioni sui rischi |  |  |  |  |  |

Img. 1

• Click on "NEXT"

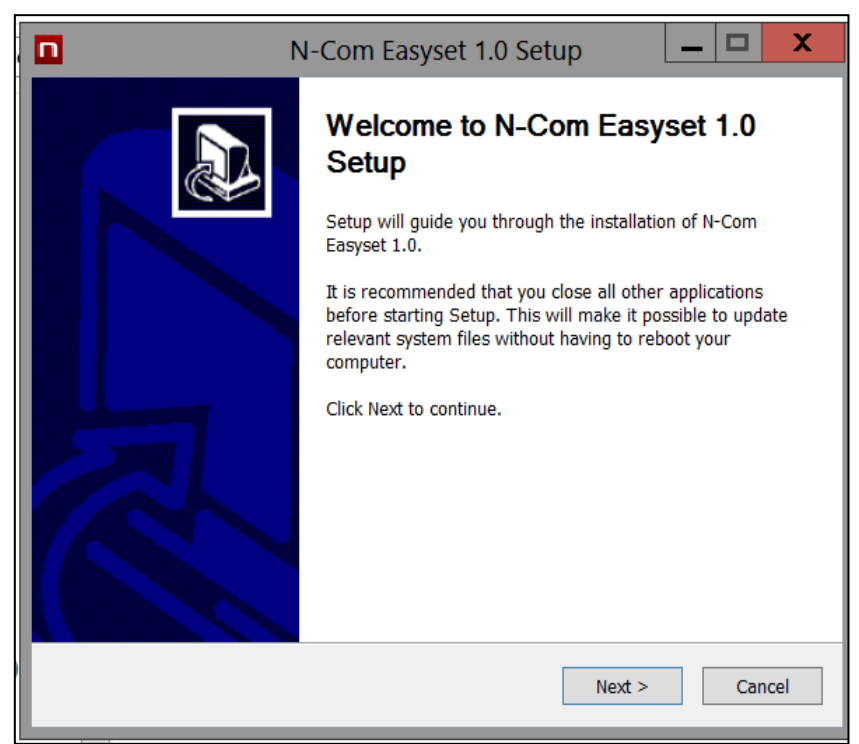

Img. 2

• Click on "**INSTALL**" and the installation procedure of the program will be started correctly.

| N-Com Easyset 1.0 Setup                                                                                                    |
|----------------------------------------------------------------------------------------------------|
| Choose Install Location<br>Choose the folder in which to install N-Com Easyset 1.0.                                                                                              |
| Setup will install N-Com Easyset 1.0 in the following folder. To install in a different folder, click Browse and select another folder. Click Install to start the installation. |
| Destination Folder C:\Program Files (x86)\Nolan\N-Com Easyset Browse                                                                                                    |
| Space required: 28.4MB<br>Space available: 361.3GB<br>Nullsoft Install System v3.0a0                                                                                             |
| < Back Install Cancel                                                                                                    |

• When the screen below is displayed, it is advisable to connect your N-Com to the PC: by doing so, the USB drivers of the device will be installed and the software updated will be simpler to carry out.

| । ▶ reparti ▶ nci                                | N-Com Easyset 1.0 Setup                                                                                                    | ~ Ç C |
|--------------------------------------------------|----------------------------------------------------------------------------------------------------|-------|
|                                                  | Installing Please wait while N-Com Easyset 1.0 is being installed.                                                                                                    |       |
| Please co<br>(Power o'<br>If you wa<br>Press [Ca | onnect any Nolan Bluetooth Device to install driver.<br>Iff the device and connect it with the USB cable.)<br>Int to install Nolan Bluetooth Device Manager without installing driver,<br>ancel] button. |       |
|                                                  | Cancel                                                                                                    |       |
| n.it\nolan\reparti)                              | Nullsoft Install System v3.0a0                                                                                                    |       |
|                                                  |                                                                                                    |       |

- Img. 4
- Press "NEXT" to confirm the installation of the USB drivers on the PC: the confirm screen will appear on the right.
- Click "END" to close the installation window.

## N-COM EASYSET QUICK GUIDE

| Inst | allazione guidata driver di periferica                                                                                                    |
|------|----------------------------------------------------------------------------------------------------|
|      | Installazione guidata driver di<br>periferica                                                                                              |
|      | Questa procedura guidata consente di installare i driver<br>software richiesti per il funzionamento di alcune periferiche del<br>computer. |
|      |                                                                                                    |
|      | Per continuare, scegliere Avanti.                                                                                                    |
|      | < Indietro Avanti > Annulla                                                                                                    |

Img. 5

| Installazione guidata driver di periferica                                                                                          |                                  |  |  |  |
|----------------------------------------------------------------------------------------------------|----------------------------------|--|--|--|
| Completamento Installazione guidata<br>driver di periferica                                                                         |                                  |  |  |  |
|                                                                                                    | Installazione driver completata. |  |  |  |
| È ora possibile collegare la periferica al computer. Se disponibili,<br>leggere le istruzioni della periferica prima di collegarla. |                                  |  |  |  |
|                                                                                                    | Nome driver Stato                |  |  |  |
|                                                                                                    | Cambridge Silicon Pronto all'uso |  |  |  |
| < Indietro Fine Annulla                                                                                                    |                                  |  |  |  |

Img. 6

• The N-Com Easyset program is now installed on the PC.

### **UPDATING THE N-COM FIRMWARE**

With "N-Com Easyset" you can update the N-Com system Firmware or change the language of the voice commands.

Proceed as follows:

- 1) Turn off the N-Com system installed on the helmet
- 2) Start the N-Com Easyset program: the *WELCOME* screen will appear.

**N.B.**: During this phase, the N-Com system, even if connected to the PC through a USB cable, is not recognised.

3) Click on "NEXT".

|                    | VETER                  |                         | 🐺 X |
|--------------------|------------------------|-------------------------|-----|
|                    |                        | NO Device<br>Recognized |     |
| WELCOME            |                        |                         |     |
| DEVICE RECOGNITION | [_n-com                |                         |     |
| FIRMWARE UPDATE    | EASYSET                |                         |     |
| FIRMWARE RESTORE   | < BACK                 | (NEXT                   |     |
| DEVICE SETTING     | Press NEXT to proceed. |                         |     |

Img. 7

4) In the screen *DEVICE RECOGNITION*, connect the N-Com system to the PC (if it has not already been done) and click on "NEXT".

|                    |                                                                 |                         | <b>₩</b> X  |
|--------------------|-----------------------------------------------------------------|-------------------------|-------------|
|                    |                                                                 | NO Device<br>Recognized |             |
|                    |                                                                 |                         |             |
| WELCOME            | 1. Connect your product to the PC using the supplied USB cable. |                         |             |
|                    | 2. Press the [NEXT >] button.                                   |                         |             |
| DEVICE RECOGNITION |                                                                 |                         |             |
|                    |                                                                 |                         |             |
|                    |                                                                 |                         |             |
| FIRMWARE UPDATE    |                                                                 |                         |             |
|                    |                                                                 |                         |             |
| FIRMWARE RESTORE   |                                                                 |                         |             |
|                    | < BACK                                                          | NEXT                    | <u>&gt;</u> |
|                    | Ready for DEVICE RECOGNITION                                    |                         |             |
| DEVICE SETTING     |                                                                 |                         |             |
|                    | Imag. 9                                                         |                         |             |

5) The N-Com connected system logo is displayed in the screen *FIRMWARE UPDATE* at the top right.

|                    | WSTEM                    |                              | <b>₩</b> X               |
|--------------------|--------------------------|------------------------------|--------------------------|
|                    |                          |                              | B901LR B901LR<br>v1.1rc1 |
| WELCOME            | Firmware To Update       |                              |                          |
| DEVICE RECOGNITION | Cannot connect to the se | erver                        | Download                 |
| FIRMWARE UPDATE    |                          |                              |                          |
| FIRMWARE RESTORE   | < BACK                   | UPDATE                       | FIRMWARE RESTORE >       |
| DEVICE SETTING     | Device recognized succe  | essfully. Ready for FIRMWARE | UPDATE                   |
|                    |                          | Ima. 9                       |                          |

**Caution**: if the recognition phase of the N-Com system is unsuccessful, it is recommended to:

- Follow in detail the connection instructions in the screen *DEVICE RECOGNITION*.
- If the device is not recognised, close and restart the "N-Com Easyset" system and try again.
- If the device is still not recognised, contact the Customer Service at info@n-com.it for technical assistance. Indicate the DIAGNOSTIC LOG code: Right-click on the program screen, select "DIAGNOSTIC LOG" and select the displayed code.

|                    | VSTEM                            |                                                      |                         |     | X |
|--------------------|----------------------------------|------------------------------------------------------|-------------------------|-----|---|
|                    |                                  |                                                      | NO Device<br>Recognized | П   |   |
|                    |                                  |                                                      |                         |     |   |
| WELCOME            | 1. Connect your product to the P | C using the supplied USB cable.                      |                         |     |   |
| DEVICE RECOGNITION | 2. Press the [NEXT >] button.    |                                                      |                         |     |   |
| FIRMWARE UPDATE    |                                  | About<br>Online Help                                 |                         |     |   |
| FIRMWARE RESTORE   | < BACK                           | Manager Software Language<br>Diagnostic Log<br>Close | NEXT                    | · > |   |
| DEVICE SETTING     | Ready for DEVICE RECOGNIT        | ION                                                  |                         |     |   |

Img. 10

6) In case a firmware update is available, this information is displayed in a pop-up window. Select the desired language for the voice commands and press "**YES**" to confirm.

|                    | svarem                                                                                                 |                    | X 🛣    |
|--------------------|----------------------------------------------------------------------------------------------------|--------------------|--------|
|                    |                                                                                                    | B901R TEST<br>v1.0 |        |
| WELCOME            | Firmware To Update                                                                                     |                    |        |
| DEVICE RECOGNITION | New firmware is now available.<br>Would you like to download it from the server<br>and update onto it? | Browse             | <br>Id |
| FIRMWARE UPDATE    | Current version: v 1.0<br>New version: v 1.1<br>Voice Prompt English v<br>NO YES                       |                    |        |
| FIRMWARE RESTORE   | < BACK                                                                                                 | NEXT               | . >    |
| DEVICE SETTING     | Device recognized successfully. Ready for FIRMWARE UPDATE                                              | 1                  |        |
|                    | Ima. 11                                                                                                |                    |        |

- 7) The firmware update procedure will now begin. IMPORTANT: Do not disconnect the N-Com system from the PC while the firmware is in the update phase. Do not close the N-Com Easyset program while the firmware is being updated.
- 8) Once the procedure is finished, the updated firmware version is displayed at the top right, near the product logo.

|                    | SVSTEM                    |                                   | B901R TEST B901<br>v1.0 |
|--------------------|---------------------------|-----------------------------------|-------------------------|
| WELCOME            | Firmware To Update        |                                   | Browse                  |
| DEVICE RECOGNITION | Latest Version: v1.1      | Voice Prompt                      | English v<br>Download   |
| FIRMWARE UPDATE    |                           |                                   |                         |
| FIRMWARE RESTORE   |                           | FIRI                              | MWARE RESTORE >         |
|                    | < BACK                    | UPDATE                            | NEXT >                  |
| DEVICE SETTING     | Device recognized success | sfully. Ready for FIRMWARE UPDATE |                         |

Img. 12

To stop using N-Com Easyset, close the application, disconnecting first the USB from the computer and then the connector connected to the helmet.

If the firmware update is not successful, check the error message displayed:

| ERROR MESSAGE                                 | CAUSE                                                                | SOLUTION                                      |
|-----------------------------------------------|----------------------------------------------------------------------|-----------------------------------------------|
| Damaged firmware                              | The selected firmware is not in the right format.                    | Select the specific firmware for your system. |
| Firmware not<br>intended for [system<br>name] | The selected firmware is<br>not specific for the<br>connected system | Select the specific firmware for your system. |

It is also recommended to:

- make sure the N-Com system is not turned on
- verify that the N-Com system is properly connected to the computer through the USB cable supplied as standard equipment
- make sure that the selected firmware is specific for the connected N-Com system

If the problem persists, contact the Customer Service at info@n-com.it for technical assistance. Indicate the DIAGNOSTIC LOG code: Right-click on the program screen, select "DIAGNOSTIC LOG" and select the displayed code.

| ? <u>n-com</u>     | Mistern                          |                                             |                        |   | X |
|--------------------|----------------------------------|---------------------------------------------|------------------------|---|---|
|                    |                                  | R                                           | NO Device<br>ecognized | Π |   |
|                    |                                  |                                             |                        |   |   |
| WELCOME            | 1. Connect your product to the P | C using the supplied USB cable.             |                        |   |   |
|                    | 2. Press the [NEXT >] button.    |                                             |                        |   |   |
| DEVICE RECOGNITION |                                  |                                             |                        |   |   |
| FIRMWARE UPDATE    |                                  | About                                       | _                      |   |   |
|                    |                                  | Online Help                                 |                        |   |   |
| FIRMWARE RESTORE   |                                  | Manager Software Language<br>Diagnostic Log |                        |   |   |
|                    | < BACK                           | Close                                       | NEXT                   | > |   |
|                    | Ready for DEVICE RECOGNIT        | ION                                         |                        |   |   |
| DEVICE SETTING     |                                  |                                             |                        |   |   |
|                    | -                                | 10                                          |                        |   |   |

Img. 13

#### CHANGING THE LANGUAGE OF THE VOICE MESSAGES

With N-Com Easyset you can change the language of the voice messages (Voice Prompt) even if your own Firmware is already updated to the latest version available on the server.

Proceed as follows:

- 1. Follow the procedure described above, step 1 to 4.
- 2. In the *FIRMWARE UPDATE* screen:
  - Select the language of the voice messages from the drop-down menu
    - Click on "**DOWNLOAD**" and select the folder in which to save the ".img" file on your own PC.

|                    |                            |                                           |                     | 🐺 🗴    |
|--------------------|----------------------------|-------------------------------------------|---------------------|--------|
|                    |                            |                                           | B901R TEST<br>v1.0  |        |
| WELCOME            | Firmware To Update         |                                           | Browse.             |        |
| DEVICE RECOGNITION | Latest Version: v1.1       | Voice Prompt                              | English<br>Download | ✓<br>i |
| FIRMWARE UPDATE    |                            |                                           |                     |        |
| FIRMWARE RESTORE   |                            | FIRM                                      | IWARE RESTO         | DRE >  |
| DEVICE SETTING     | Cevice recognized successf | UPDATE<br>ully. Ready for FIRMWARE UPDATE | NEXT                | >      |

Img. 14

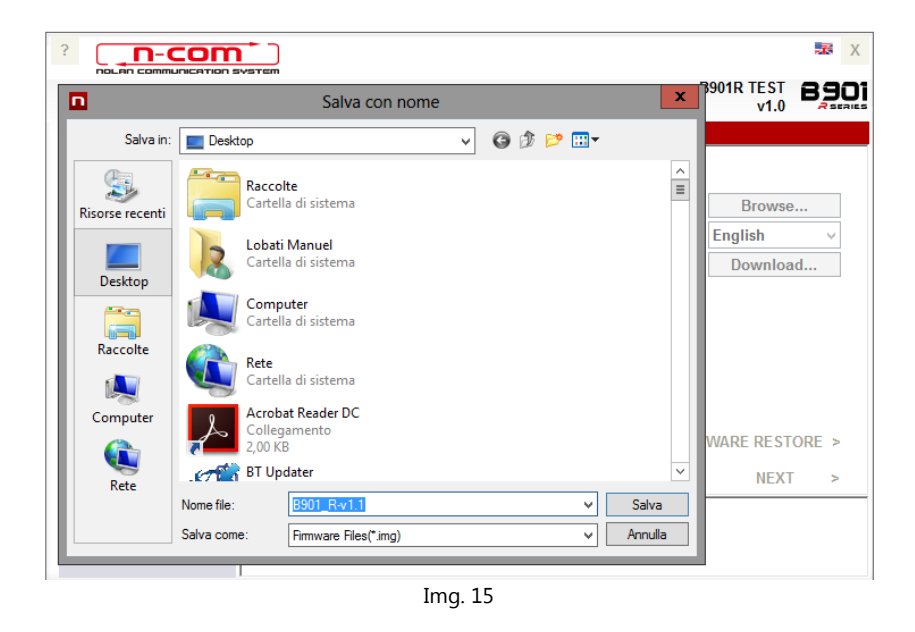

• The downloaded ".img" file is now visible in the box "*Firmware to be updated*".

| ?COM               |                           |            |           |                    | 🐺 Х   |
|--------------------|---------------------------|------------|-----------|--------------------|-------|
|                    | 1992 I Kali               |            | E         | 3901R TEST<br>v1.0 | 8901  |
| WELCOME            |                           |            |           |                    |       |
| WELCOME            | Firmware To Update        |            |           |                    |       |
|                    | C:\Users\ml\Desktop\B901_ | R-v1.1.img |           | Browse             |       |
|                    | Latest Version: v1.1      | Voi        | ce Prompt | English            | ~     |
| DEVICE RECOGNITION |                           |            |           | Downloa            | d     |
|                    |                           |            |           |                    |       |
| FIRMWARE UPDATE    |                           |            |           |                    |       |
|                    |                           |            | FIRM      | WARE REST          | ORF > |
| FIRMWARE RESTORE   | A DACK                    | UDDATE     |           | NEVT               |       |
|                    |                           | UPDATE     | )         | NEXT               | >     |
|                    | Fiess the [UPDATE] button |            |           |                    |       |
| DEVICE SETTING     |                           |            |           |                    |       |
|                    | Im                        | g. 16      |           |                    |       |

- Press the "UPDATE" button. The firmware update procedure will now start.
- 3. Once the procedure is finished, the updated firmware version is displayed at the top right, near the product logo.

| ? <b></b>             |                               |        |              |                    | 😹 Х                            |
|-----------------------|-------------------------------|--------|--------------|--------------------|--------------------------------|
| NOLAN COMMUNICATION : | SVSTEM                        |        | I            | B901R TEST<br>v1.1 | 890                            |
| WELCOME               | Firmware To Update            |        |              | Browse             | ·                              |
| DEVICE RECOGNITION    | Latest Version: v1.1          |        | Voice Prompt | English<br>Downloa | <ul><li>✓</li><li>Id</li></ul> |
| FIRMWARE UPDATE       |                               |        |              |                    |                                |
| FIRMWARE RESTORE      | < BACK                        | UPDATE | FIRM         | IWARE REST<br>NEXT | ORE >                          |
| DEVICE SETTING        | Firmware updated successfully |        |              |                    |                                |
| Img. 17               |                               |        |              |                    |                                |

To stop using N-Com Easyset, close the application, disconnecting first the USB from the computer and then the connector connected to the helmet.